## Stappenplan huiswerk vinden op Drive:

- Als je zelf een gmail-adres hebt => geef dat adres door aan je logopedist en gebruik dat Gmail-adres
- Als je zelf GEEN gmail-adres hebt => gebruik het Gmail-adres dat je logopedist je doorgeeft
- Ga op internet naar <u>www.google.com</u>
- Klik rechtsbovenin op INLOGGEN
- Log in met een Gmailadres
- (Voor de eerste keer: accepteer de voorwaarden)
- Je ziet nu dat je bent ingelogd en rechtsboven naast de inlogletter/foto zie je 9 stipjes:

| Gmail | Afbeeldingen | <br>A | * |
|-------|--------------|-------|---|
|       |              |       |   |

• Klik op de negen stipjes en je ziet dit:

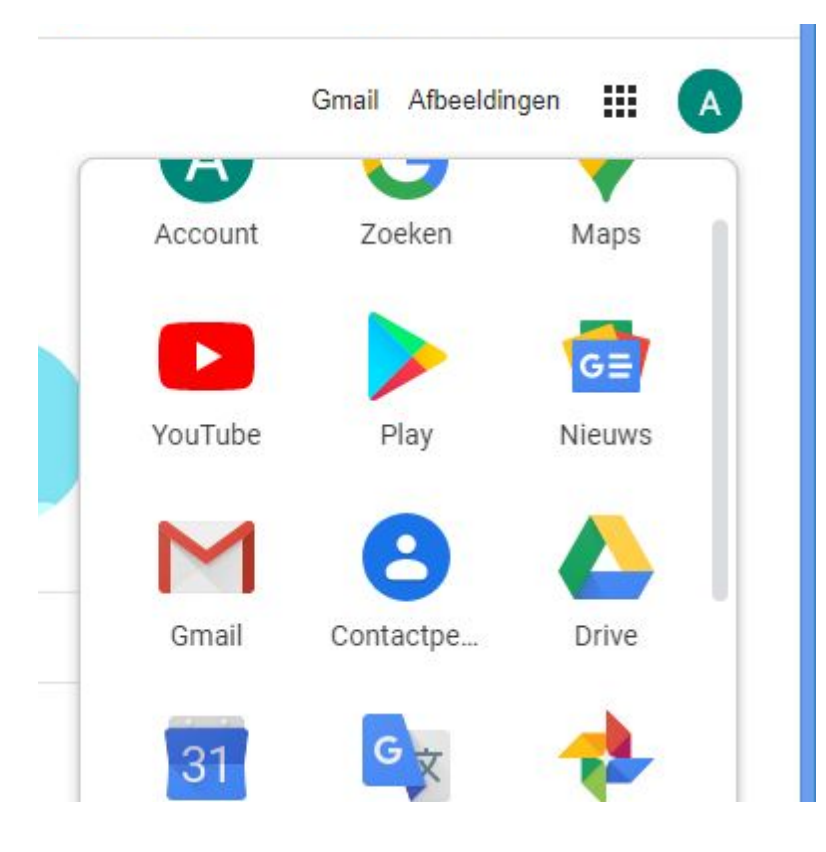

• Klik op de groen-geel-blauwe driehoek DRIVE

Je komt nu in de DRIVE-omgeving:

-

|     | Drive                      | Q Zoeken in Drive                                                                                                    |  |  |
|-----|----------------------------|----------------------------------------------------------------------------------------------------|--|--|
| (+  | Nieuw                      | Mijn Drive 👻                                                                                                    |  |  |
| • @ | Mijn Drive                 | Veelgebruikte bestanden                                                                                                    |  |  |
| 2   | Gedeeld met mij            | #2 forgined ton - popti<br>Orientatic op tekst D                                                                                                    |  |  |
| 0   | Recent                     | <ol> <li>Orienteenen op de teket.<br/>Orienteenen Anstelnaar inen de teket, Foeligk voerstaarlie jelaasges, here de belinding on here<br/>eint voer de robit.</li> <li>Waar doek je dat teket 10 over gaat?</li> </ol>                                                         |  |  |
| ☆   | Met ster                   | A. event years (p ent) to digit it is not collarizatif them mighten<br>its: event ent program, die eff of or other discholere generatatienen<br>C. event ent program, die verschillende verstaters witzer water beloeft<br>B. event beige zuf die on ochlieben date in radion. |  |  |
| Ū   | Prullenbak                 | Begrijpend Lezen groep 6 Tekst E.pdf<br>Vandaag gemaakt door Annerieke Stienstra                                                                                                    |  |  |
|     | Opslag                     |                                                                                                    |  |  |
|     | 0 bytes van 15 GB gebruikt |                                                                                                    |  |  |
|     | Opslagruimte kopen         |                                                                                                    |  |  |

- Klik links op de optie: Gedeeld met mij
- Klik op het mapje met jouw initialen => hierin staat:

| + | Nieuw           | Gedeeld met mij |
|---|-----------------|-----------------|
| • | Mijn Drive      | Vandaag         |
| ස | Gedeeld met mij |                 |
| U | Recent          |                 |
| ☆ | Met ster        |                 |
| Ū | Prullenbak      | J.K.            |
|   | Opslag          |                 |

- materiaal van de behandelingen
- het huiswerk